## Forward-Engineering ERD and Data Using MySQL Workbench

- 1. **\*\*\*First rename database to your specific username**\*\*\*
  - a. The default database is mydb. It must be changed to your username!
  - b. "Catalog Tree" in left-pane
  - c. Rt-click database > Edit Schema > rename database to **your** username

2. Ctrl-g (PC), or Command-g (Mac), or menu... database... forward engineer

## 3. Check boxes below:

- ✓ Drop Object Before Each CREATE Object
- ✓ Generate DROP SCHEMA
- ✓ Add SHOW WARNINGS After Every DDL Statement
- ✓ Generate INSERT Statements for Tables

| Forward Engineer to Database | AND IN COMPANY AND ADDRESS OF TAXABLE PARTY.         | e la companya de la companya de la companya de la companya de la companya de la companya de la companya de la c |
|------------------------------|------------------------------------------------------|----------------------------------------------------------------------------------------------------|
| Connection Options           | Set Options for Database to be Created               |                                                                                                    |
| Options                      |                                                      |                                                                                                    |
| Select Objects               | Tables                                               |                                                                                                    |
| Review SQL Script            | Skip creation of FOREIGN KEYS                        |                                                                                                    |
| Commit Progress              | Skip creation of FK Indexes as well                  |                                                                                                    |
|                              | CREATE INDEX statements                              |                                                                                                    |
|                              | Generate INSERT statements for tables                |                                                                                                    |
|                              | Disable FK checks for INSERTs                        |                                                                                                    |
|                              | Other Objects                                        |                                                                                                    |
|                              | Don't create view placeholder tables                 |                                                                                                    |
|                              | Do not create users. Only create privileges (GRANTs) |                                                                                                    |
|                              | Code Generation                                      |                                                                                                    |
|                              | DROP objects before each CREATE object               |                                                                                                    |
|                              | Generate DROP SCHEMA                                 |                                                                                                    |
|                              | Omit schema qualifier in object names                |                                                                                                    |
|                              | Generate USE statements                              |                                                                                                    |
|                              | V Add SHOW WARNINGS after every DDL statement        |                                                                                                    |
|                              | Include model attached scripts                       |                                                                                                    |
|                              | Back                                                 | Next Cancel                                                                                                    |

- 4. Next: check "Export MySQL Table Objects"
- 5. Next: Review the SQL Script to be Executed
- Next: Connect to DMBS: select previously created stored connection (Or, make connection: Blackboard > NOTES > FSU CCI MySQL Workbench Login Procedures)
- 7. Execute (table structures with data)

Note: If errors, correct then retry. Read documents under "Working with Databases":

See Notes > Database Resources > **Working with Databases** 

8. Finish